## TEST DE POSITIONNEMENT LOGICIEL WINDOWS

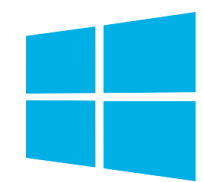

## NOM DU STAGIAIRE :

## QUESTIONS à CHOIX MULTIPLES «QCM» (une ou plusieurs réponses possible)

| 1. QUEL BOUTON UTILISER POUR AGRANDIR UNE FENÊTRE ?                |                                               |                    |                      | 7. QUE SE PASSE T-IL QUAND JE DOUBLE CLIQUE GAUCHE<br>SUR L'ICÔNE SUIVANTE ?                                                                 |                                                                       |                                                             |
|--------------------------------------------------------------------|-----------------------------------------------|--------------------|----------------------|----------------------------------------------------------------------------------------------------|-----------------------------------------------------------------------|-------------------------------------------------------------|
|                                                                    | × 🗆 1                                         | □ 2                | □ 3                  | $\Box$ Word se lance                                                                                                    | $\Box$ Firefox se lance                                               | □ Rien                                                      |
|                                                                    |                                               |                    |                      |                                                                                                    |                                                                       |                                                             |
| 2. QUEL BOUTON UTILISE                                             | r pour réduire un                             | e fenêtre <b>?</b> |                      | 8. Dans cette barf<br>sont ouvertes ?                                                                                                    | RE DE TÂCHES, COMBIEN DE 1                                            | fenêtres <b>E</b> xcel                                      |
| - o//                                                              | × 🗆 1                                         | □ 2                | □ 3                  | Rechercher sur le                                                                                                    | web 🗇 🧲 蒚 🖨                                                           | 😂 🖬 🖬 💁                                                     |
|                                                                    |                                               |                    |                      |                                                                                                    | □ <b>2</b>                                                            | □ 0                                                         |
|                                                                    |                                               |                    |                      |                                                                                                    |                                                                       |                                                             |
| 3. QUEL BOUTON UTILISE                                             | r pour fermer une                             | fenêtre ?          |                      | 9 POUR CRÉER UN                                                                                                    | NOLVEAU DOSSIER DANS LE                                               | SOUS-DOSSIER                                                |
| - 🗗 🗙 🗆 1 🗆 2 🗆 3                                                  |                                               |                    |                      | «DOSSIER2», IL F                                                                                                    | FAUT FAIRE :                                                          |                                                             |
| . 11 7.1/1                                                         |                                               |                    |                      | Ficher Accuel Partage Affichag<br>Finder Accust Der Coper te che<br>Eningler à Copier Coller Copier te che<br>Accès rapide<br>Presse-papiers | emin d'accès<br>ourd<br>Déplacer Copier<br>Vers * vers *<br>Organiser | Nouvel élément -<br>Propriétés Modifier<br>Nouveau Ouvrir   |
| •••••                                                              |                                               |                    | ••••••               | ← → * ↑ → Ce PC > Docume ★ Accès rapide                                                                                                    | Nom                                                                   | Modifié le Type Tai<br>15/10/2020 17:05 Dossier de Schierer |
| 4. QUE POUVEZ-VOUS PL                                              | ACER SUR LE BUREAU                            | WINDOWS ?          |                      |                                                                                                    |                                                                       |                                                             |
| (CHOIX MULTIPLE)                                                   |                                               |                    |                      | PUIS CLIQUER SUR «                                                                                                    | Nouveau dossier»                                                      | 2"                                                          |
|                                                                    | TICHIERS DES RACCOURCIS VERS DES APPLICATIONS |                    |                      |                                                                                                    | IR LE SOUS-DOSSIER «DOSSIE                                            | R2»                                                         |
| Des dossiers Des messages éléctroniques outlook                    |                                               |                    |                      |                                                                                                    |                                                                       |                                                             |
|                                                                    |                                               |                    |                      | PUIS CLIQUER SUR «                                                                                                    | Nouveau dossier»                                                      |                                                             |
| ••••••                                                             |                                               | •••••              | •••••                |                                                                                                    |                                                                       |                                                             |
| 5. QUELLES SONT LES ÉTA                                            | PES POUR DÉMARREF                             | ł                  |                      | •••••                                                                                                    |                                                                       |                                                             |
| □ Bouton Démarrer > Explorateur de fichiers > Calculatrice         |                                               |                    |                      | 10. Avec le bouton Démarrer, vous pouvez :                                                                                                   |                                                                       |                                                             |
| $\square$ Bouton Démarrer > Toutes les applications > Calculatrice |                                               |                    |                      |                                                                                                    |                                                                       |                                                             |
| □ Bouton Démarrer > Paramètres > Calculatrice                      |                                               |                    |                      |                                                                                                    | ARRET DE L'ORDINATEUR                                                 |                                                             |
|                                                                    |                                               |                    |                      | <b>Fermer votre sessi</b>                                                                                                    | ION UTILISATEUR                                                       |                                                             |
|                                                                    |                                               |                    |                      | □ Accéder à toutes                                                                                                    | LES APPLICATIONS                                                      |                                                             |
| 6. Quel progamme déma                                              | ARRE AVEC L'ICÔNE S                           | SUIVANTE ?         | -                    |                                                                                                    |                                                                       |                                                             |
|                                                                    | ORATEUR DE FICHIERS                           | □ <b>M</b> I       | crosoft <b>E</b> dge |                                                                                                    |                                                                       |                                                             |
| ☐ JE NE SAIS PAS                                                   |                                               |                    |                      |                                                                                                    |                                                                       |                                                             |
|                                                                    |                                               |                    |                      |                                                                                                    |                                                                       |                                                             |
|                                                                    |                                               |                    |                      |                                                                                                    |                                                                       |                                                             |
|                                                                    |                                               |                    |                      |                                                                                                    |                                                                       |                                                             |

T

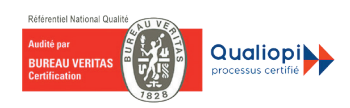

DATE ET SIGNATURE :